## **Guide to Apply using FETCH**

Go to <u>www.fetchcourses.ie</u> which is an online system for finding and applying for Further Education courses. The homepage should look like below-

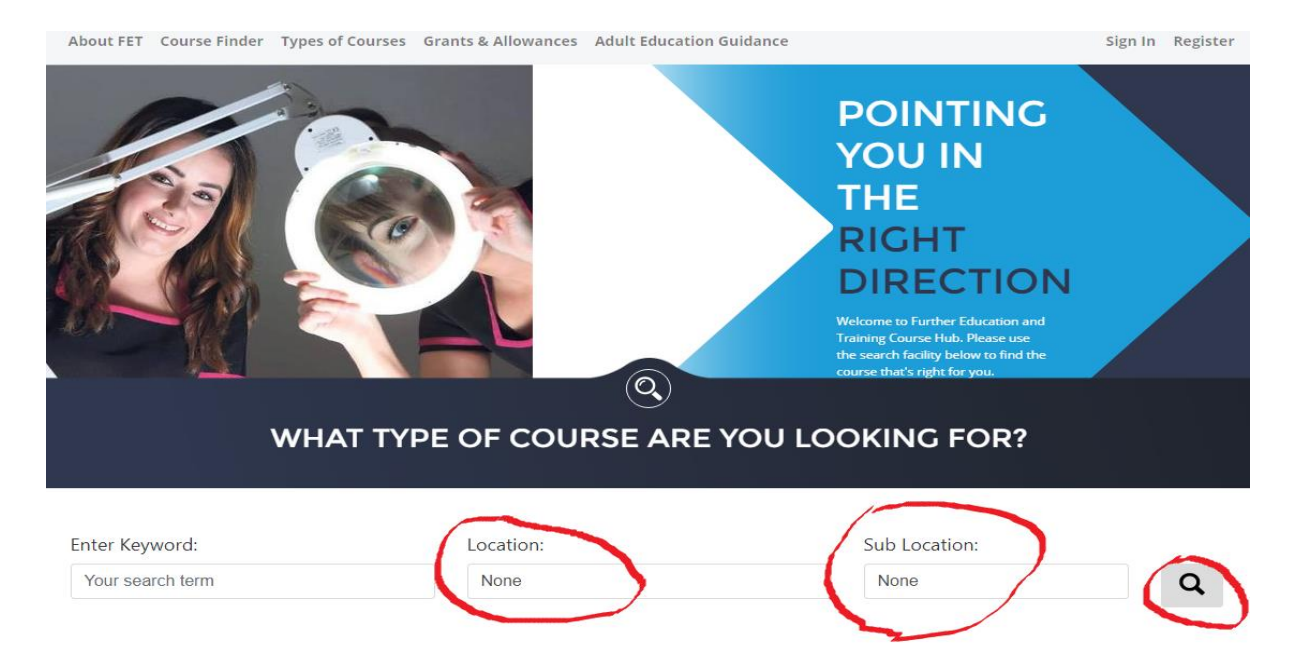

Click into the box under Location and select **Sligo** for Location and select **Tubbercurry** for Sub Location and press the magnifying glass or search icon to move to the course options as shown above-

|                          | FURTHER EDU<br>TRAINING CO                                  | CATION &<br>URSE HUB          | Ŵ                          | reland's European<br>nvestment Funds f<br>1014-2020<br>Co-funded by the Irish i<br>and the European Unio | Structural and<br>Programmes<br>Government | EUROPEA<br>investing in<br>European      | N UNION<br>your future<br>Social Fund |
|--------------------------|-------------------------------------------------------------|-------------------------------|----------------------------|----------------------------------------------------------------------------------------------------|--------------------------------------------|------------------------------------------|---------------------------------------|
| About FET                | ۲ Course Finder Types of Courses                            | Grants & Allowances           | Adult Education Guida      | ance                                                                                                    |                                            | Sign Ir                                  | Register                              |
| Home >                   | Course Finder                                               |                               |                            |                                                                                                    |                                            |                                          |                                       |
| Enter Ke<br>Your se      | eyword:<br>barch term                                       | Location:<br>Sligo            |                            |                                                                                                    | Sub Locatior<br>Tubbercurry                | n:<br>(18)                               | ٩                                     |
|                          |                                                             | mc                            | re search options          |                                                                                                    |                                            |                                          |                                       |
| 18 courses<br>F = Fullti | s found<br>P = Parttime O = Online E =                      | Evening                       |                            |                                                                                                    | Results                                    | Map 🚖 Favourites 🔹                       | Near Me                               |
| REF                      | COURSE TITLE                                                |                               | PROVIDER                   | LOCATION                                                                                                 | STARTS                                     | CATEGORY                                 | түре                                  |
| 250550                   | Early Childhood Care and Education: F<br>PLC Course         | ull-time, 1 Year, QQI Level 5 | North Connaught<br>College | Tubbercurry                                                                                              | 02/09/2019                                 | Education                                | F                                     |
| 250582                   | Preparation for Traineeship/Apprentic<br>Level 5 PLC Course | eship: Full-time, 1 Year, QQI | North Connaught<br>College | Tubbercurry                                                                                              | 02/09/2019                                 | Generic programmes and<br>qualifications | F                                     |
| 250559                   | Health Service Skills: Full-time, 1 Year,                   | QQI Level 5 PLC Course        | North Connaught<br>College | Tubbercurry                                                                                              | 02/09/2019                                 | Health and welfare                       | F                                     |
| 251395                   | Equine Studies & Horsemanship: Full-<br>PLC Course          | time, 1 Year, QQI Level 5     | North Connaught<br>College | Tubbercurry                                                                                              | 02/09/2019                                 | Services                                 | ι F                                   |
| 250592                   | eBusiness: Full-time, 1 Year, QQI Level                     | 5 PLC Course                  | North Connaught<br>College | Tubbercurry                                                                                              | 02/09/2019                                 | Business and<br>administration and law   | F                                     |
| 250569                   | Warehouse and distribution: Full-time                       | 1 Year, QQI Level 5 PLC       | North Connaught            | Tubbercurry                                                                                              | 02/09/2019                                 | Business and administration and law      | E.                                    |

Onto the next page (shown above) you can scroll down to see all the courses offered at North Connaught College. Click on the blue text of the course that you are interested in applying for.

You are now in the portal which shows all the information about the course. Scroll down to read all of the information. If you wish to apply click on the Apply Now icon.

| QQI Level 5 PLC Cour                                                                                                    | ise                                                                                                    |                                                                                                    | Qualificatio                                  | ons                                                         |
|----------------------------------------------------------------------------------------------------|----------------------------------------------------------------------------------------------------|----------------------------------------------------------------------------------------------------|-----------------------------------------------|-------------------------------------------------------------|
| Print 🔄 Save Apply Now                                                                                                    |                                                                                                    |                                                                                                    | Early Chil                                    | anood Care &                                                |
| The aim of the programme in Tubberc<br>competence to work in childcare; for e<br>special needs assistant, or to progress                                                                                                    | urry, Co. Sligo is to provide the learner with the knc<br>scample creches, play schools, pre-schools, as a chile<br>to further or higher education or training.                                                                                                    | wledge, skill and<br>dminder or nanny or a                                                                                                   | Education                                     | <u> </u>                                                    |
| Students on this programme can apply                                                                                                    | y for SUSI grants, Back to Education Allowance and                                                                                                    | VTOS.                                                                                                    | LOCATION<br>North Connaught                   | College                                                     |
|                                                                                                    | Apply Now                                                                                                    |                                                                                                    | North Connaught C<br>Tubbercurry<br>Co. Sligo |                                                             |
| NTRY REQUIREMENTS                                                                                                    |                                                                                                    |                                                                                                    |                                               |                                                             |
| <ul> <li>Education: No formal education<br/>primary and secondary education<br/>and competence equivalent to 1<br/>Aptitude: Applicants must have<br/>knowledge, skills and competen<br/>Previous Experience: Applicants<br/>competencies relevant to the co<br/>on their own initiative.</li> </ul> | or qualifications are required although applicants r<br>in Applicants will be expected to demonstrate a sta<br>VFQ Level 4 when accessing a Level 5 programme.<br>a motivation to learn, an interest in the subject and<br>iccles set out in the course.<br>must be able to demonstrate a moderate range of<br>jurse, be able to work with responsibility and demon | nay have participated in<br>Indard of knowledge, skill<br>the ability to acquire the<br>knowledge, skills and<br>nstrate the ability to work | GPS (54.0567, -8.72<br>Map Sa<br>Cent         | 68)<br>tellite                                              |
| COURSE CONTENT                                                                                                    |                                                                                                    | 57 1017 10 ST                                                                                                    | Fire Station Q                                | Tubberc                                                     |
| Title                                                                                                    | Award                                                                                                    | Awarding Body                                                                                                    | Tobercur                                      | ry <b>+</b>                                                 |
| Work Experience                                                                                                    | Work Experience (5N1356)                                                                                                    | QQI                                                                                                    | urphys O                                      | Guesthouse Sligo                                            |
| Communications Level 5                                                                                                    | Communications (5N0690)                                                                                                    | QQI                                                                                                    | Goodle<br>Map data e2019 Go<br>Search         | ogle Terms of Use Report a map error<br>For Local Transport |
|                                                                                                    |                                                                                                    | 001                                                                                                    |                                               |                                                             |
| Child Development                                                                                                    | Child Development (5N1764)                                                                                                    | QQI                                                                                                    |                                               |                                                             |
| Child Development<br>Child Health And Well Being                                                                                                    | Child Development (5N1764)<br>Child Health & Well Being (5N1765)                                                                                                    | QQI                                                                                                    |                                               | 02/09/2019                                                  |

When you click on this icon you will be brought to the Sign in page of FETCH. For this you will need to have your e-mail address and password ready and if possible open. Click on Sign in. Fetch will send you an e-mail to confirm your address and once this is verified (simply click on the information line), you will be set up with a username and password and can begin entering your details.

| FUR TRA                                          | THER EDUCATION &                                                                                   | Feland's European Structural and<br>Investment Funds Programmes<br>2014-2020<br>Co-funded by the triah Government<br>and the European Union | EUROPEAN UNION<br>Investing In your futur<br>European Social Fund | •   |
|--------------------------------------------------|----------------------------------------------------------------------------------------------------|----------------------------------------------------------------------------------------------------|-------------------------------------------------------------------|-----|
| About FET Course Finde                           | er Types of Courses Grants & Allowances Adul                                                       | Education Guidance                                                                                                    | Sign In Regis                                                     | ter |
| Sign in to<br>Username                           | Fetch                                                                                              |                                                                                                    |                                                                   |     |
| Your Fetch Password                              |                                                                                                    |                                                                                                    |                                                                   |     |
| Sign In<br>Not registered yet? Click             | k Here                                                                                             |                                                                                                    |                                                                   |     |
| Forgotten your passwor                           | rd? Click here to reset                                                                            | i                                                                                                    |                                                                   |     |
| AND ADD AND                                      |                                                                                                    | NORE INFORMATION?                                                                                                    |                                                                   |     |
| https://www.fetchcourses.ie/account/registration | Fetchcourses.ie was developed by SOLAS, the Furt<br>Education and Training Boards Ireland (ETBI) a | her Education & Training Authority, in partners<br>and other Further Education and Training provid                                          | hip with<br>ders                                                  |     |

This is the quickest and most effective way to ensure you are in the system and eligible for a place, the College receives your request immediately and as places are on a first come first served basis it can be the difference to gaining a place in the course.